# Ident-Nummer ID#

Um die Messergebnisse gleicher Röhrentypen auseinanderhalten zu können ist es sinnvoll für jede Röhre eine laufende Nummer (Ident-Nummer, ID#) zu vergeben. Die Software unterstützt dies.

Die Software schreibt eine Nummer laufend fort. Die aktuelle ID# ist auf dem Hauptbildschirm ersichtlich:

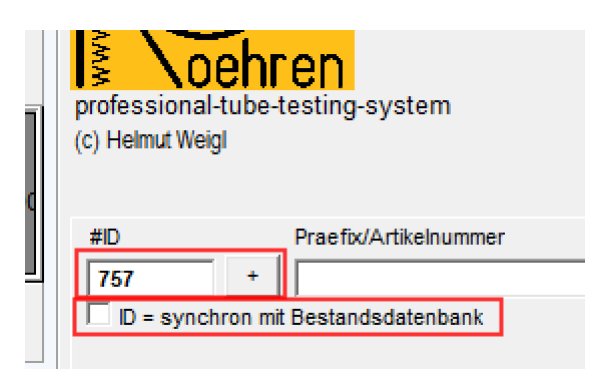

Es gibt zwei Möglichkeiten:

#### 1. Freie Vergabe der ID-Nummern

In diesem Falle ist der Haken bei "ID=synchron mit Bestandsdatenbank" zu entfernen.

#### 2. Verwendung der Bestandsdatenbank (tubestock.dbf)

Hier ist der Haken "ID=synchron mit Bestandsdatenbank" zu setzen. Die ID-Nummer entspricht dann der Datensatznummer in der Bestandsdatenbank. In diesem Modus arbeitet die Messsoftware mit der Datenbank zusammen. Eine in der Messsoftware gemessene Röhre kann mit den Daten in die Bestandsdatenbank übernommen werden. Der Button <zu Röhrenbestand> wird freigeschaltet. Mit dem Haken "Messdaten als Anlage" werden die Messdaten automatisch als Anlage zum entsprechenden Datensatz der Röhre in der Bestandsdatenbank gespeichert:

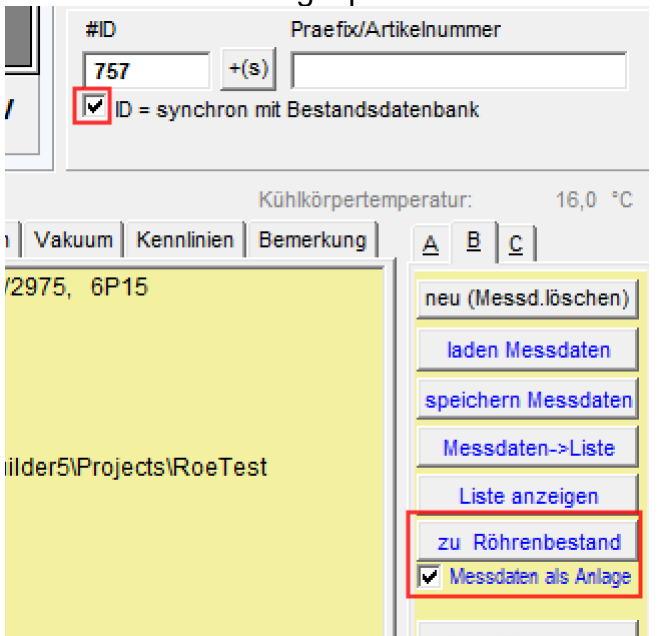

Die Nummer wird automatisch erhöht mit dem Button

Der Button kann manuell oder mit der Stapelverarbeitung betätigt werden (siehe auch separaten Tipp zur Stapelverarbeitung). Wichtig ist, dass jeweils **vor** Messung einer neuen Röhre die ID# vergeben wird.

## Änderung der nächsten ID#:

Im Hauptbildschirm kann man mit folgenden Tasten die ID# ändern:

<Strg +> ID# +1 <Strg #> ID# -1

Ist der Haken "ID=synchron mit Bestandsdatenbank" aktiviert, dann ist die höchste wählbare ID-Nummer die nächste freie Datensatznummer. Besteht in der Röhrendatenbank bereits eine Röhre mit dieser ID, denn wird der Röhrenname angezeigt:

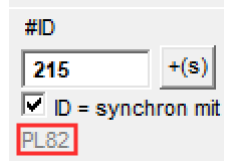

#### Stapelverarbeitung:

hier kann ebenfalls der Haken zur synchronisierung gesetzt werden. Bei Ausführung der Stapelverarbeitung wird der Haken dann in das Hauptfenster übernommen.

| -Synchronization mit Datenhank Restandeve | arwaltung (Einstellungen gelten auch für den Button zzu Pährenhestands) |
|-------------------------------------------|-------------------------------------------------------------------------|
| Synchronisation mit Datenbank Destandsve  | er warung (Einstellungen gelten auch für den button <20 Komenbestand>)  |
| 🔽 zur Bestandsdatenbank hinzufügen        | 🦳 speichern Messdaten als Anlage zum Datensatz in Bestandsdatenbank     |
| ID = synchron mit Bestandsdatenbank       | ✓ Datensatz markieren                                                   |
| Maske anzeigen                            |                                                                         |
|                                           | Foto mit Webcam als Anlage zu Bestandsdatenbank                         |
|                                           | Foto in Ordner 'tubepictures' kopieren falls noch nicht vorhanden       |
|                                           |                                                                         |

Die Röhre wird in der Stapelverarbeitung der Bestandsdatenbank hinzugefügt. Es gibt die Möglichkeit, die Messdaten auch dorthin zu speichern (wenn der Haken "speichern Messdaten als Anlage zum Datensatz in Bestandsdatenbank" gesetzt wird.

## Übernahme der aktuellen ID# in die Messdaten:

Mit Ausführung folgender Messungen wird die ID# in die Messdaten der Röhre übernommen (Stapelverarbeitung dann, wenn darin eine der vorstehenden Messungen ausgeführt wird). Die ID# der Röhre kann in nachstehendem Feld auch manuell geändert werden:

| laden Röhrendaten                                                                                                  |                                                                                                    |                                                                                                    |
|----------------------------------------------------------------------------------------------------|----------------------------------------------------------------------------------------------------|----------------------------------------------------------------------------------------------------|
| Daten akt. Röhre                                                                                                   |                                                                                                    |                                                                                                    |
| Datenbanken                                                                                                    |                                                                                                    |                                                                                                    |
| <u>F</u> adentest                                                                                                  |                                                                                                    |                                                                                                    |
| Kurzschlusstest                                                                                                    |                                                                                                    |                                                                                                    |
| statische Messung                                                                                                  |                                                                                                    |                                                                                                    |
| <u>K</u> ennlinien aufnehmen                                                                                       |                                                                                                    |                                                                                                    |
| manuell                                                                                                    |                                                                                                    |                                                                                                    |
| Leistungsprüfer1                                                                                                   |                                                                                                    |                                                                                                    |
| Leistungsprüfer2                                                                                                   |                                                                                                    |                                                                                                    |
| Schneiltest                                                                                                    |                                                                                                    |                                                                                                    |
| St <u>a</u> pelverarbeitung                                                                                        |                                                                                                    |                                                                                                    |
| -                                                                                                    |                                                                                                    |                                                                                                    |
|                                                                                                    |                                                                                                    |                                                                                                    |
|                                                                                                    | opaniong                                                                                                    |                                                                                                    |
| 0,000 mA                                                                                                    | #130<br>0,0 -V 20.5 ℃ = obne                                                                                                    | Hardware                                                                                                    |
| Data Out Heizung n                                                                                                 |                                                                                                    | Hardware                                                                                                    |
| 0,000 mA<br>Data Out — Heizung n<br>Meldungen Heizung Kurzso                                                       | #130<br>0,0 -V<br>20,5 °C - ohne<br>achregeln - Angenspannung nachregeln<br>hlusstest   statische paten   Vakuum   Kennlinien Ber                                                                                                    | Hardware:<br>— G2-Spannung n<br>merkung ) <u>A</u>                                                                                                    |
| O,000 mA Data Out — Heizung n Meldungen Heizung Kurzso Bemerkungen zur ge                                          | #130<br>20,5 °C ohne<br>achregeln - Angenspannung nachregeln<br>hlusstest statische Paten Vakuum Kennlinien Ber                                                                                                    | Hardware:<br>— G2-Spannung n<br>merkung A E<br>Jaden                                                                                                    |
| 0,000 mA<br>Data Dut — Heizung n<br>Meldungen Heizung Kurzso<br>Bemerkungen zur ge                                 | #130<br>0,0 -V<br>20,5 °C - Ohne<br>achregeln - Angenspannung nachregeln<br>hlusstest   statische paten   Vakuum   Kennlinien Ber<br>emessenen Röhre:                                                                                                    | Hardware<br>— G2-Spannung n<br>merkung A E<br>Jaden<br>Date                                                                                                    |
| 0,000 mA<br>Data Out — Heizung n<br>Meldungen Heizung Kurzso<br>Bemerkungen zur ge                                 | #130<br>0,0 -V<br>20,5 °C - ohne<br>achregeln — Angrenspannung nachregeln<br>hlusstest statische Paten Vakuum Kennlinien Ber<br>emessenen Röhre:                                                                                                    | G2-Spannung n<br>merkung A E<br>Jate<br>Date                                                                                                    |
| 0,000 mA<br>Data Out — Heizung n<br>Meldungen Heizung Kurzsc<br>Bemerkungen zur ge                                 | #130<br>20,5 °C ohne<br>achregeln - Angenspannung nachregeln<br>hlusstest statische Paten Vakuum Kennlinien Ber<br>emessenen Röhre:                                                                                                    | Hardware<br>- G2-Spannung n<br>merkung A g<br>Jaden<br>Date<br>Date<br>E                                                                                                    |
| 0,000 mA<br>Data Out — Heizung n<br>Meldungen Heizung Kurzso<br>Bemerkungen zur ge                                 | unit   unit   unit | Hardware<br>G2-Spannung n<br>merkung A E<br>Jaden<br>Date<br>Date<br>Car<br>E<br>Kurz                                                                                                    |
| Data Out — Heizung n<br>Meldungen Heizung Kurzso<br>Bemerkungen zur ge                                             | #130<br>0,0 -V<br>20,5 °C - ohne<br>achregeln – Angrenspannung nachregeln<br>hlusstest statische paten Vakuum Kennlinien Ber<br>emessenen Röhre:                                                                                                    | Hardware<br>- G2-Spannung n<br>merkung A <u>g</u><br>Jaden<br>Dar<br>E<br>Kurz<br><u>Statis</u>                                                                                                    |
| Data Out — Heizung n<br>Meldungen Heizung Kurzso<br>Bemerkungen zur ge                                             | #130<br>20,5 °C ohne<br>achregeln - Angrenspannung nachregeln<br>hlusstest statische Taten Vakuum Kennlinien Bei<br>emessenen Röhre:                                                                                                    | Hardware:<br>G2-Spannung n<br>merkung A E<br>Jaden<br>Date<br>Statis<br>Kennlin                                                                                                    |
| 0,000 mA<br>Data Out — Heizung n<br>Meldungen Heizung Kurzso<br>Bemerkungen zur ge                                 | #130<br>0,0 -V<br>20,5 °C - ohne<br>achregeln - Angrenspannung nachregeln<br>hlusstest statische raten Vakuum Kennlinien Ber<br>emessenen Röhre:                                                                                                    | Hardware:<br>- G2-Spannung n<br>merkung A E<br>Jaden<br>Date<br>Date<br>Date<br>Date<br>Date<br>Date<br>Date<br>Date<br>Date<br>Date<br>Date                                                                                                    |
| Data Out — Heizung n<br>Meldungen Heizung Kurzso<br>Bemerkungen zur ge                                             | #130<br>0,0 -V<br>20,5 °C - ohne<br>achregeln - Angrenspannung nachregeln<br>hlusstest statische Paten Vakuum Kennlinien Ber<br>emessenen Röhre:                                                                                                    | Hardware<br>- G2-Spannung n<br>merkung A<br>Jaden<br>Date<br>Date<br>Date<br>Kurz<br>Statis<br>Kennin<br>Leist                                                                                                    |
| Data Out — Heizung n<br>Meldungen Heizung Kurzso<br>Bemerkungen zur ge                                             | #130<br>20,5 °C ohne<br>achregeln - Angrenspannung nachregeln<br>hlusstest statische Taten Vakuum Kennlinien Bei<br>emessenen Röhre:                                                                                                    | Hardware:<br>G2-Spannung n<br>merkung A E<br>Jaden<br>Dar<br>E<br>Kurz<br>statis<br>Kennlin<br>Leist                                                                                                    |
| O,000 mA<br>Data Out — Heizung Nurzsc<br>Bemerkungen zur ge<br>ID: # 130<br>(Bemerkung und ID wird in M            | #130<br>20,5 °C ohne<br>achregeln - Angrenspannung nachregeln<br>hlusstest statische Paten Vakuum Kennlinien Bei<br>emessenen Röhre:                                                                                                    | Hardware:<br>- G2-Spannung n<br>merkung A g<br>Jaden<br>Date<br>Date<br>Date<br>Date<br>Date<br>Date<br>Date<br>Date<br>Date<br>Date<br>Date<br>Date<br>Date<br>Date<br>Date<br>Date<br>Date<br>Date<br>Date<br>Statis<br>Kennlin<br>Leist<br>S |
| Data Out — Heizung n<br>Meldungen Heizung Kurzso<br>Bemerkungen zur ge<br>ID: # 130<br>(Bemerkung und ID wird in M | eßdaten gespeichert und mit Prüfprotokoll ausgedruckt)                                                                                                    | Hardware<br>- G2-Spannung n<br>merkung A E<br>Jaden<br>Dar<br>E<br>Kurz<br>statis<br>Kennlin<br>Leist<br>Leist<br>Stapelv                                                                                                    |
| Data Out — Heizung n<br>Meldungen Heizung Kurzso<br>Bemerkungen zur ge                                             | #130<br>20,5 °C - ohne<br>achregeln Angrenspannung nachregeln<br>hlusstest statische raten Vakuum Kennlinien Bei<br>emessenen Röhre:                                                                                                    | Hardware<br>G2-Spannung n<br>merkung A<br>Jaden<br>Dar<br>E<br>Kurz<br>statis<br>Kennlin<br>Leist<br>Stapelv                                                                                                    |

Die ID# wird auf verschiedenen Ausdrucken (Protokoll und Kurzprotokoll, Rollendruck) mit ausgedruckt. Auch in der easy-match-Tabelle erscheint die ID#.

Die ID# kann auch für die automatische Vergabe eines Dateinamens bei der Speicherung der Messdaten verwendet werden (siehe Optionen).

Daneben wird die ID benötigt für die Bestandsverwaltung (tubestock.dbf).